INSTRUCTIONS ON HOW TO REGISTER TO BID ONLINE:

FROM INTERNET: www.countsauction.com

## If this is your first time registering with us:

- 1. Click on the Auction you would like to register for
- Scroll down to auction items on the bottom left hand side, if looking on a computer, and click "Register to Bid" (Blue "Register to Bid" button) Note: If you do not see this as an option, hit the 3 bar hamburger menu on the right hand side above the picture of the county seal and this should allow you to see all of the items available to bid.
- 3. Click "Sign up here" to create account
- 4. Type in Name, Email Address and create a password. Check the box that says , "Receive bidding notifications via email".
- 5. Click "Continue"
- 6. Read over the Terms of Use and Click "I agree with the Terms of Use"
- 7. Click "Sign Up"
- 8. Complete the information and then Click "Continue"; Agree with the additional Terms of Use Click Continue.

Your account is complete! Now you need to sign in and pick the auction you wish to register for. See instructions below.

## If you already have an account with us or just created one with the steps above:

- 1. Click on the Auction you would like to register for
- 2. Scroll down to auction items, and click "Register to Bid" (Blue "Register to Bid" button)
- 3. Type in your Email Address and password. Click the Blue "Sign In" Button.
- 4. Scroll down and click the lot you would like to bid on. The default bid is \$1,000, click the down arrow for additional options (Bid #1,000, Bid a specific amount, or Create a maxbid) Click the Blue button with your selection.
- 5. Click the Blue button again to confirm your bid.

\*\*\*You do not have to pre-bid, you can wait until the sale starts to start bidding.

If you have any issues, please call us at 434-525-2991.